# GRAINPRO® CARBON DIOXIDE ANALYZER INSTRUCTION MANUAL MA4068RAD0718-2

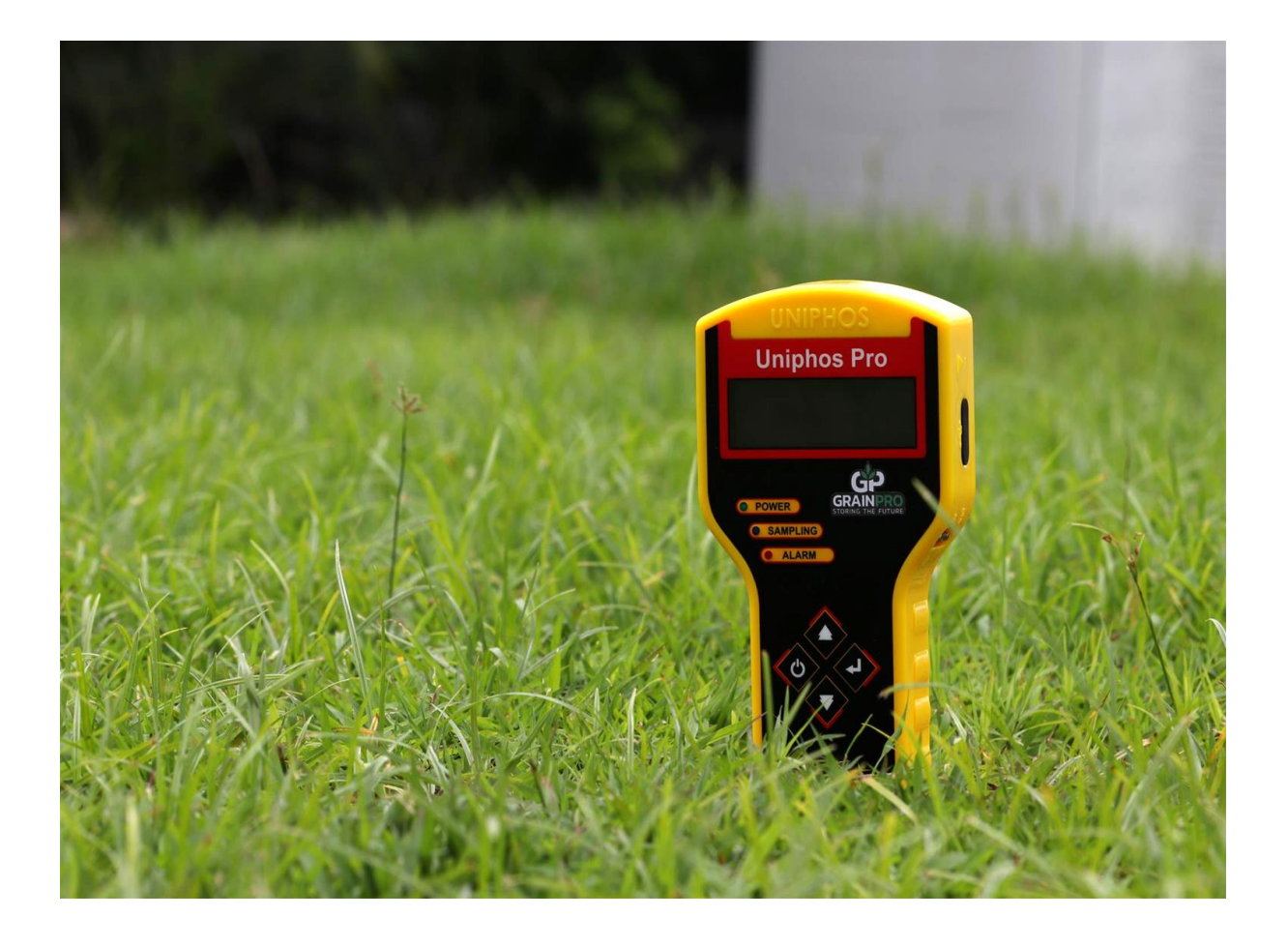

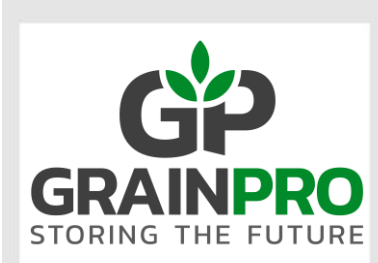

"A GREEN, NOT ONLY FOR PROFIT COMPANY"

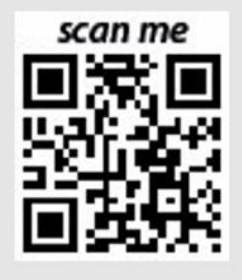

GrainPro® Inc. 5520 Connecticut Avenue. NW Washington, DC 20015 Tel : +1 202-921-6700 Email : sales@grainpro.com

GrainPro® Philippines, Inc. Lot 46 Efficiency Avenue, Subic Bay Gateway Park I, Subic Bay Freeport Zone 2222 Philippines Phone: +63 47 252 7884 Fax: +63 47 252 7885 Website: <u>www.grainpro.com</u> Email: <u>salesasia@grainpro.com</u>

> GrainPro® (Inc) Kenya Ltd. Space Apartments, GF Shop A1 & A2 Maimahui Rd. Nairobi West, Kenya Tel: +254 796 904 144 Tel.: +254 791 222 169 Email: <u>africa@grainpro.com</u>

> > GrainPro® Nigeria Ltd 6, Adu Street, Aguda-Ogba, Ikeja, Lagos Email: africa@grainpro.com Tel: +234 806 564 3156

GrainPro® Mexico, S de RL de CV Cto. Garona No. 903, Sección Tres, Col. Amberes, 37237, León, Gto. Mexico Mobile: +52 (477) 392 0851 Email: guillermo@grainpro.com

GrainPro® Costa Rica S.R.L. Residencial Valle del Sol, Calle Lajas, Casa #27 Alto de las Palomas, Santa Ana, San José, Costa Rica Tel: +506 2282 9129 Email: infogpcr@grainpro.com

GrainPro® India Post-Harvest Technology Pvt. Ltd. Office Number 18A109, WeWork Berger Tower 18th Floor, C-001/A2, Sector 16-B, Noida, INDIA – 201301 Landline: +91 120 515 0017 Customer Service: +91 960 292 0202 Email: praveen.gupta@grainpro.com

GrainPro® Inc., 1401 K Street NW, Suite 502, Washington D.C. 20005 USA Copyright 2019 GrainPro®, Inc.

| 1.  | INTRODUCTION                                           | 4  |
|-----|--------------------------------------------------------|----|
| 2.  | CHECKLIST                                              | 5  |
| 3.  | COMPONENTS                                             | 7  |
| 4.  | SPECIFICATIONS                                         | 9  |
| 5.  | INSTRUMENT OPERATING PROCEDURES                        | 10 |
|     | 5.1 Power On                                           | 10 |
|     | 5.2 Initialization                                     | 10 |
|     | 5.3 Setting Mode                                       | 11 |
|     | 5.4 Sampling Mode                                      | 12 |
|     | 5.5 Download/ Reset Mode                               | 14 |
|     | 5.6 Monitoring Battery Charge                          | 24 |
|     | 5.7 Calibration Mode                                   | 25 |
| 6.  | USING CARBON DIOXIDE ANALYZER FOR MONITORING CO2 LEVEL |    |
|     | (Intended for GrainPro TranSafeliner (TSL users)       | 26 |
| 7.  | MAINTENANCE AND CARE                                   | 27 |
| 8.  | TROUBLESHOOTING GUIDE                                  | 27 |
| 9.  | FREQUENTLY ASKED QUESTIONS                             | 30 |
| 10. | WARRANTY CLAUSE                                        | 30 |

#### 1. INTRODUCTION

The **GrainPro<sup>®</sup> Carbon Dioxide Analyzer (CO<sub>2</sub> Analyzer)** is a microprocessor-based instrument used for the detection of  $%CO_2$  (Carbon Dioxide) and uses an NDIR (Nondispersive Infrared) sensor for measuring CO<sub>2</sub> levels range of 0 to 80% CO<sub>2</sub> content. With a microprocessor-based unit, it has a data logging facility and can store data in real time which can be downloaded into a computer.

When an NDIR sensor encounters CO<sub>2</sub>, a voltage signal is generated in proportion to the gas concentration. This voltage signal is amplified, digitized, and displayed on the instrument's OLED (Organic Light-emitting Diode) display.

The CO<sub>2</sub> Analyzer has the following important parts: gas sensor, signal conditioning electronic circuit, microprocessor board, digital display, a sampling pump and a battery pack. It is powered by a 7.4V Li-ion rechargeable battery.

#### 1.1. FEATURES:

- 1.1.1. Portable.
- 1.1.2. More than 5 years sensor expected life span.
- 1.1.3. Backlit 20 x 4 Alphanumeric OLED display.
- 1.1.4. Microprocessor-based instrument, it can log and download data on a computer.
- 1.1.5. Data logging capability for up to 3000 samples.
- 1.1.6. Records gas readings along with time/date.
- 1.1.7. Rechargeable battery pack.
- 1.1.8. Low battery indicator.
- 1.1.9. Enclosed in high temperature resistant plastic.
- 1.1.10. Includes USB cable for PC connectivity.
- 1.1.11. Sampling tube with dust filter.
- 1.1.12. Alarm with audio and visual LED display.

#### 1.2. PRODUCT GUARANTEE:

- 1.2.1. In accordance with the terms and conditions herewith, GrainPro Inc. fully guarantees the quality of this product provided it is used according to the instructions in this manual.
- 1.2.2. Please read and understand the manual thoroughly before using the Carbon Dioxide Analyzer.

#### 1.3. COMMENTS, COMPLAINTS, AND/OR CLARIFICATIONS:

#### 1.3.1. Please contact **customercare@grainpro.com.** We shall be glad to address any of your concerns.

#### 2. CHECKLIST

Please inspect your GrainPro<sup>®</sup> CO<sub>2</sub> Analyzer package to ensure it includes the following items:

| PART NAME                            |        | DESCRIPTION                                                                                                 | IMAGE       |
|--------------------------------------|--------|----------------------------------------------------------------------------------------------------|-------------|
| 2.1. CO <sub>2</sub> Analyzer        | 2.1.1. | CO <sub>2</sub> Analyzer, 0-80%<br>range, IR sensor with<br>Rechargeable Battery (7.4<br>V/1500 mAH Li-ion) | Uniphos Pro |
| 2.2. Battery Charger                 | 2.2.1. | Battery Charger,<br>110V/250VAC with 4<br>different types of<br>interchangeable plugs.                      |             |
|                                      |        |                                                                                                    |             |
| 2.3. Sampling Tubes with dust filter | 2.3.1. | Sampling tube, 40cm with<br>dust filter for inlet<br>Sampling tube, 40cm with<br>dust filter for outlet     |             |
| 2.4. Screwdriver                     | 2.4.1. | Double ended screwdriver.                                                                                   |             |
| 2.5. USB Cable                       | 2.5.1. | USB Cable used to connect<br>and download stored data<br>from CO <sub>2</sub> Analyzer to a<br>computer.    |             |

| 2.6. USB Flash Drive         | 2.6.1. | <ul> <li>USB Flash drive includes;</li> <li>a) Software</li> <li>b) CO<sub>2</sub> Analyzer Instruction<br/>Manual</li> <li>c) Instruction Video</li> <li>d) GP Audio Visual<br/>Presentation</li> <li>e) Flyer (All GP Products)</li> </ul> |                                                    |
|------------------------------|--------|----------------------------------------------------------------------------------------------------|----------------------------------------------------|
| 2.7. Hard Plastic Case       | 2.7.1. | Hard plastic case, black<br>28cm x 23cm x 8cm with<br>handle and lock.                                                                                                    |                                                    |
| 2.8. Calibration Certificate | 2.8.1. | Calibration certificate                                                                                                    |                                                    |
| 2.9. Instruction Manual      | 2.9.1. | Instruction manual for CO <sub>2</sub><br>Analyzer                                                                                                    | <text><text><image/><image/><image/></text></text> |

#### 3. COMPONENTS

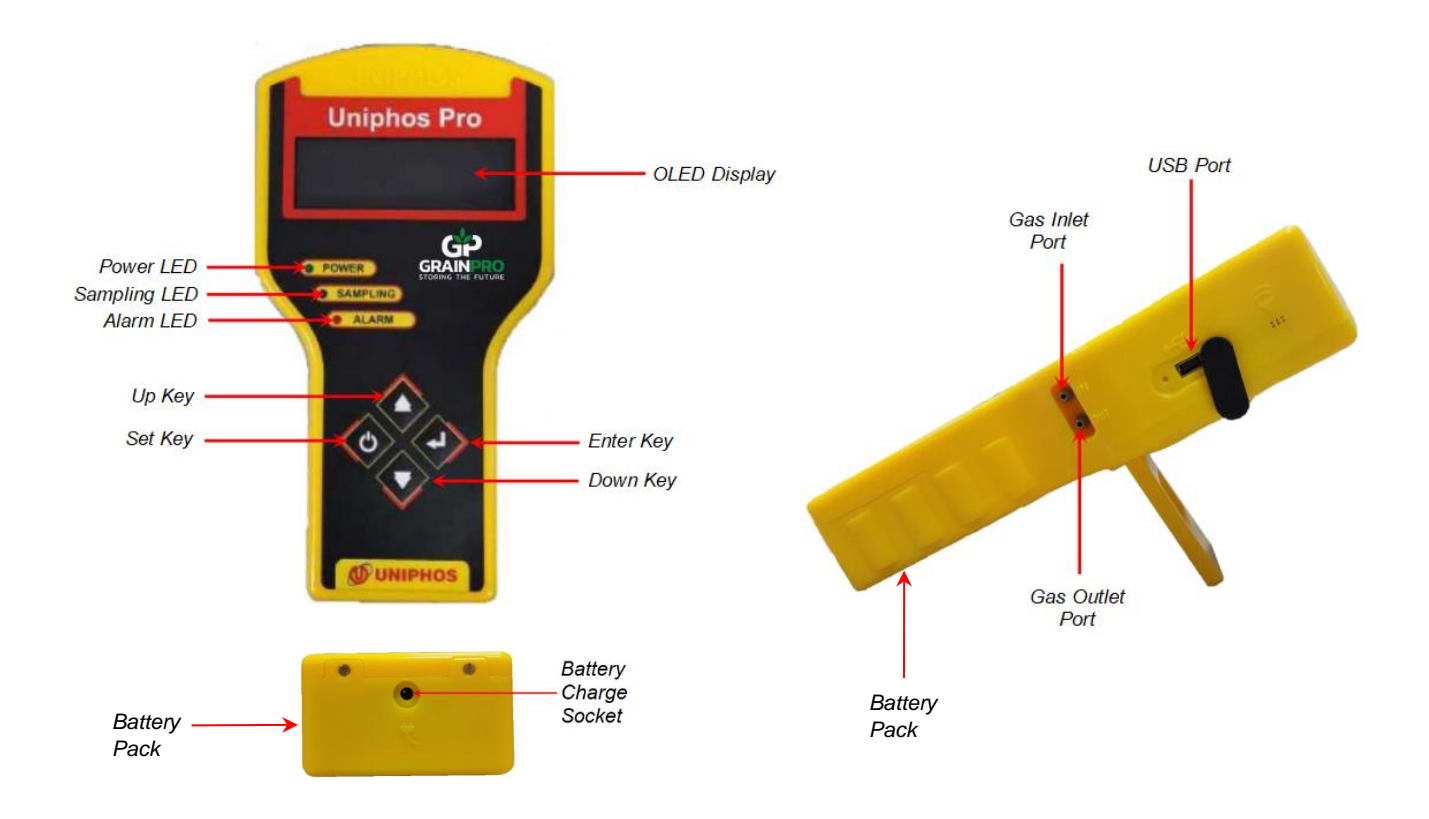

Figure 1. Carbon Dioxide Analyzer

| COMPONENTS        | DESCRIPTION / FUNCTION                                                                                                    |
|-------------------|----------------------------------------------------------------------------------------------------|
| 3.1. Power LED    | The green LED lights up when the instrument is turned ON.                                                                                                    |
| 3.2. Sampling LED | The blue LED lights up when the instrument is in measurement mode.                                                                                                    |
| 3.3. Alarm LED    | The red LED lights up when the CO₂ concentration is above the set<br>alarm value.<br>NOTE: Alarm setting can be used for other applications requiring<br>≥80% CO2 level.                                                                                                    |
| 3.4. "Up" Key     | <ul> <li>a) Menu Page:<br/>Key is used to enter into the Sampling/Purging Mode.</li> <li>b) Sampling Mode:<br/>Key is used for selection or to shift the cursor.</li> <li>c) Calibration Mode:<br/>Key is used to increase the value of the digit where the cursor<br/>is placed.</li> <li>d) Settings Mode:</li> </ul> |

|                  | <ul> <li>Key is where setting and turn off are located. In Setting, this Key is used to increase the value of the digit on which the cursor is placed.</li> <li>e) Download/Reset Mode: <ul> <li>In this mode, you can download/ erase data or check the battery status. Press this key to download all the stored data/records on your computer.</li> </ul> </li> </ul>                                                                                                    |
|------------------|----------------------------------------------------------------------------------------------------|
| 3.5. "Down" Key  | <ul> <li>a) Menu Page:<br/>Key is used to enter the Calibration Mode.</li> <li>b) Calibration Mode:<br/>Key is used to shift the cursor.</li> <li>c) Sampling Mode:<br/>Key is used for selection or to shift the cursor.</li> <li>d) Settings Mode:<br/>Key is where setting and turn off are located. In Setting, this<br/>Key is used to shift the cursor.</li> <li>e) Download/Reset Mode:<br/>In this mode, you can download/ erase data, or check the<br/>battery status. Press this key to delete all the stored data.<br/><b>NOTE:</b> Selecting "Erase Data" will result in permanent loss of<br/>current internal data.</li> </ul> |
| 3.6. "Set" Key   | <ul> <li>a) Menu Page:</li> <li>This key is used to enter into the setting mode, Exit mode and to Turn off the instrument.</li> <li>b) All other modes:</li> <li>Press this key to exit from the current page.</li> </ul>                                                                                                    |
| 3.7. "Enter" Key | <ul> <li>a) Menu Page:<br/>Key is used to enter the Download/Reset mode.</li> <li>b) Download/Reset Mode:<br/>In this mode, you can download/ erase data or check battery status. Press this key to determine the battery status.</li> <li>c) Setting Mode:<br/>Key is where setting and power off are located. Press this key to Turn off the instrument.</li> <li>d) All other modes:<br/>This key is used to confirm the selected mode and value.</li> </ul>                                                                                                    |

| 3.8. Display | It is a 20 x 4 alphanumeric OLED display, which indicates:                                           |
|--------------|----------------------------------------------------------------------------------------------------|
|              | a) Various prompts during initialization process, immediately after                                  |
|              | turning ON the CO <sub>2</sub> Analyzer.                                                             |
|              | b) CO <sub>2</sub> concentration, Date and Time in the Measurement mode.                             |
|              | <ul> <li>c) Users can set parameters during Parameters Set mode.</li> </ul>                          |
|              | <ul> <li>d) Calibration data specifically zero - span counts during Calibration<br/>mode.</li> </ul> |
|              | e) User friendly prompts during Sampling, Calibration, Data                                          |
|              | Downloading and other Functions.                                                                     |
|              |                                                                                                    |

| 3.9. Gas Inlet Port         | Used to withdraw the gas from vessel. Sampling tube with dust filter for inlet is connected during Measurement mode.  |
|-----------------------------|----------------------------------------------------------------------------------------------------|
| 3.10. Gas Outlet Port       | Used to release the gas after sampling. Sampling tube with dust filter for outlet is connected during Measuring mode. |
| 3.11. USB Port              | Used to download stored data from CO <sub>2</sub> Analyzer to your computer via USB cable.                            |
| 3.12. Battery Charge Socket | Used for charging the CO <sub>2</sub> Analyzer.                                                                       |

### 4. SPECIFICATIONS

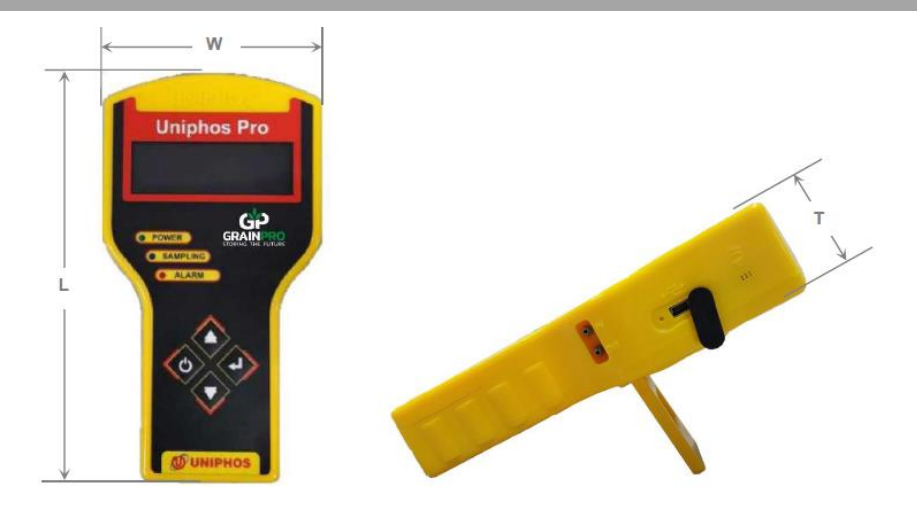

| PARAMETER                                | STANDARD                                                                                         |
|------------------------------------------|--------------------------------------------------------------------------------------------------|
| Gas Detected                             | Carbon Dioxide (CO <sub>2</sub> )                                                                |
| Concentration Range, % CO <sub>2</sub>   | 0 - 80                                                                                           |
| Resolution, % CO <sub>2</sub>            | 1                                                                                                |
| Response Time (T <sub>90</sub> ), second | < 60                                                                                             |
| Warm Up Time, minute                     | <1                                                                                               |
| Sensor Type                              | NDIR Sensor (Nondispersive Infrared Sensor)                                                      |
| Accuracy                                 | ±3 to ±5% of Full-Scale range (but also depends on the accuracy of the calibrating gas & method) |
| Battery                                  | 7.4 V/1500 mAH Li-ion (Rechargeable)                                                             |
| Battery Charger                          | Input: 100-240V 50/60Hz 0.6A Max / Output: 8.4V 10A                                              |
| Operating Temperature Range, °C (° F)    | 0 - 40 (32 - 104)                                                                                |
| Operating Pressure (Ambient)             | ±10%                                                                                             |
| Product weight, kg (lbs)                 | 0.52 (1.2)                                                                                       |
| Dimension (L x W x T), cm (inch)         | 19 x 10.5 x 3.7 (7.5 x 4 x 1.5)                                                                  |

| Packed Weight, kg (lbs)     | 1.5 (3.3)                |
|-----------------------------|--------------------------|
| Packed Dimension, cm (inch) | 28 x 23 x 8 (11 x 9 x 3) |
| Product Life, years         | 15                       |
| Sensor Life, years          | 5                        |
| Calibration Frequency, year | 1                        |
| Warranty, year              | 1                        |

#### 5. INSTRUMENT OPERATING PROCEDURES

#### 5.1. Power On

|      | 5.1.1<br>NOTE: | Battery has been discharged to safely comply with<br>export regulations. It is advised to charge the<br>battery using provided charger before using the<br>device.<br>Charge until the Red LED on the charger turns<br>Green. See section 5.6.3 |                                                                           |
|------|----------------|----------------------------------------------------------------------------------------------------|---------------------------------------------------------------------------|
|      | 5.1.2          | After fully charge, press and hold the Set Key<br>for 3 - 4 seconds.                                                                                                    | Uniphos Pro                                                               |
|      | 5.1.3          | Green LED marked POWER will light up.                                                                                                    |                                                                           |
| 5.2. | Initializ      | zation                                                                                                    |                                                                           |
|      | 5.2.1          | Instrument Powers Up                                                                                                    | INSTRUMENT STARTS<br>IN<br>3 2 1 0                                        |
|      | 5.2.2          | Instrument Model and Serial number appears                                                                                                    | UNIPHOS-225 (PM)<br>CO2 GAS MONITOR<br>SERIAL NUMBER<br>A-XXXX(PM)        |
|      | 5.2.3          | Instrument Software version appears                                                                                                    | SOFTWARE VERSION:<br>X.XX.XXX                                             |
|      | 5.2.4          | Range and Resolution, Current date and time appears                                                                                                    | RANGE: XXXXX Unit<br>RESO. : XXX Unit<br>DATE: DD/MM/YY<br>TIME: HH:MM:SS |

| 5.2            | 2.5 Last Calibration date appears                                                                                                    | LAST CALIBRATION                                                                                                    |
|----------------|----------------------------------------------------------------------------------------------------|----------------------------------------------------------------------------------------------------|
|                |                                                                                                    | DATE: DD/MM/YY                                                                                                    |
| 5.2            | 2.6 Warming Up for < 60 seconds                                                                                                    | WREMING UP.<br>PLEASE WRIT.<br>POWER<br>POWER<br>SAMPLING<br>ALARM                                                                                                    |
| 5.2            | <ul> <li>2.7 At the end of the warming up, the Main Menu page of the CO<sub>2</sub> analyzer will appear. This shows information on the operating mode selection:</li> <li>a) "UP" Key for Sampling</li> <li>b) "DN" Key for Calibration</li> <li>c) "SET" Key for Settings</li> <li>d) "ENT" Key for Download/Reset</li> </ul> | UP - SAMPLING<br>DN - CALIBRATE<br>SET - SETTINGS<br>ENT - DOWNLOAD/RESET<br>DOWNE<br>POWER<br>POWER<br>CAMPLING<br>CAMPLING<br>CAMPLING                                                                                                    |
| 5.3. <b>Se</b> | etting Mode                                                                                                    |                                                                                                    |
| 5.0            | <ul> <li>Accessing parameter setting mode:</li> <li>a) From the Main Menu, press the "SET" Key to enter into the setting page.</li> </ul>                                                                                                    | UP - SCHFLING<br>COLLECTIONS<br>FAT - SCHING<br>FAT - SCHING<br>COLLECTIONS<br>COLLECTIONS<br>CO |
|                | <ul> <li>b) Press "UP" Key , enter password using Up Key</li> <li>for increasing the value (0 to 9) and Down Key</li> <li>to shift the cursor.</li> </ul>                                                                                                    |                                                                                                    |
|                | <b>NOTE:</b> The password for Setting mode is 123.                                                                                                    | C BARFINS<br>C ALARM                                                                                                    |
|                | c) Press "ENT" Key 🛃 to confirm.                                                                                                    |                                                                                                    |
| 5.3            | 3.2 Set Serial Number:                                                                                                    | Serial Number                                                                                                    |
|                | a) Present serial number will appear.                                                                                                    | $A - \underline{X}XXX$ (PM)                                                                                                    |
|                | b) Just press "ENT" Key 🖬 to continue.                                                                                                    |                                                                                                    |
| NC             | <b>DTE:</b> Be careful not to change the serial number.                                                                                                    |                                                                                                    |

|      | 5.3.3                                     | Set Alarm and Log Time:                                                                                                    | Set Alarm:                                  |
|------|-------------------------------------------|----------------------------------------------------------------------------------------------------|---------------------------------------------|
|      | a)                                        | Present alarm and log time will appear. Alarm value                                                                                                    | XX.XX Unit                                  |
|      |                                           | shall be 99% $CO_2$ and 1 minute for the log time.                                                                                                    | Log Time:                                   |
|      |                                           | _                                                                                                    | XX Min                                      |
|      | b)                                        | To change the alarm value, use "Up" Key Afor                                                                                                    |                                             |
|      |                                           | increasing the value (0 to 9) and "Down" Key 🔽 to                                                                                                    | Set Alarm:                                  |
|      |                                           | shift the cursor. Then press "ENT" Key 🛃 to                                                                                                    | Log Time:                                   |
|      |                                           | confirm and to move to Log time setting.                                                                                                    |                                             |
|      | c)                                        | To change the Log time value, use "Up" Key                                                                                                    | GP                                          |
|      |                                           | increasing the value (0 to 9) and "Down" Key 🔽 to                                                                                                    | POWER STORING THE FUTURE                    |
|      |                                           | shift the cursor. Then press "ENT" Key 🛃 to                                                                                                    | SAMPLING                                    |
|      |                                           | confirm.                                                                                                    | ALARM                                       |
|      | d)                                        | To change Date and Time, use "Up" Key 🔼 for                                                                                                    | Set Date:                                   |
|      |                                           | increasing the value (0 to 9) and "Down" Key 💟 to                                                                                                    | DD/MM/YY                                    |
|      |                                           | shift the cursor. Then press "ENT" Key 🛃 to                                                                                                    | Set Time:<br>HH·MM·SS                       |
|      |                                           | confirm.                                                                                                    |                                             |
|      | NOTE:                                     | If the displayed values are not to be changed, press                                                                                                    |                                             |
|      | "Set" K                                   | ey 🕐 to exit from the current page.                                                                                                    |                                             |
| 5.4. | Sampli                                    | ng Mode                                                                                                    |                                             |
|      | 5 4 1                                     | Pross "I In" Kay in the Manu page to opter the                                                                                                    | UP - SAMPLING                               |
|      | 5.4.1                                     | sampling mode and the selection of sampling and                                                                                                    | SET - SETTINGS<br>ENT - DOWN DOD/SEGET      |
|      |                                           | purging will appear on the screen.                                                                                                    |                                             |
|      |                                           |                                                                                                    | ALARM                                       |
|      |                                           |                                                                                                    |                                             |
|      |                                           |                                                                                                    |                                             |
|      |                                           |                                                                                                    |                                             |
|      |                                           |                                                                                                    |                                             |
|      | 5.4.2                                     | Select Sampling or Purging as per the                                                                                                    | Remove Tubes                                |
|      | 5.4.2                                     | Select Sampling or Purging as per the requirement using "Up" Key ▲ or "Down" Key ■.                                                                                                    | Remove Tubes                                |
|      | 5.4.2                                     | Select Sampling or Purging as per the requirement using "Up" Key ar "Down" Key .                                                                                                    | Remove Tubes<br>Select:                     |
|      | 5.4.2<br>NOTE:                            | Select Sampling or Purging as per the requirement using "Up" Key  or "Down" Key  .<br>Make sure that the tube is removed before                                                              | Remove Tubes<br>Select:<br>Sampling/Purging |
|      | 5.4.2<br>NOTE:<br>confirm                 | Select Sampling or Purging as per the requirement using "Up" Key ▲ or "Down" Key ■.<br>Make sure that the tube is removed before ing.                                                        | Remove Tubes<br>Select:<br>Sampling/Purging |
|      | 5.4.2<br>NOTE:<br>confirm                 | Select Sampling or Purging as per the requirement using "Up" Key ▲ or "Down" Key ▲. Make sure that the tube is removed before ing.                                                           | Remove Tubes<br>Select:<br>Sampling/Purging |
|      | 5.4.2<br><b>NOTE:</b><br>confirm<br>5.4.3 | Select Sampling or Purging as per the<br>requirement using "Up" Key ▲ or "Down" Key ■.<br>Make sure that the tube is removed before<br>ing.<br>Press "Enter" Key ■ for the selected process. | Remove Tubes<br>Select:<br>Sampling/Purging |
|      | 5.4.2<br><b>NOTE:</b><br>confirm<br>5.4.3 | Select Sampling or Purging as per the<br>requirement using "Up" Key ▲ or "Down" Key ■.<br>Make sure that the tube is removed before<br>ing.<br>Press "Enter" Key ■ for the selected process. | Remove Tubes<br>Select:<br>Sampling/Purging |
|      | 5.4.2<br><b>NOTE:</b><br>confirm<br>5.4.3 | Select Sampling or Purging as per the<br>requirement using "Up" Key ▲ or "Down" Key ■.<br>Make sure that the tube is removed before<br>ing.<br>Press "Enter" Key ■ for the selected process. | Remove Tubes<br>Select:<br>Sampling/Purging |
|      | 5.4.2<br><b>NOTE:</b><br>confirm<br>5.4.3 | Select Sampling or Purging as per the<br>requirement using "Up" Key ▲ or "Down" Key ■.<br>Make sure that the tube is removed before<br>ing.<br>Press "Enter" Key ■ for the selected process. | Remove Tubes<br>Select:<br>Sampling/Purging |
|      | 5.4.2<br>NOTE:<br>confirm<br>5.4.3        | Select Sampling or Purging as per the<br>requirement using "Up" Key ▲ or "Down" Key ■.<br>Make sure that the tube is removed before<br>ing.<br>Press "Enter" Key ■ for the selected process. | <section-header></section-header>           |

## If the Purging mode is selected. 5.4.4 a) CO<sub>2</sub> analyzer will display prompt "Remove tubes". Remove the tubes if it is connected, then proceed to "Purging" Air (about 1 minute). b) Purging of air is from internal to external tube of the CO<sub>2</sub> analyzer. c) After "Purging" Air, page will return to the Main menu. NOTE: Before sampling, it is advised to conduct "Purging", to ensure that the functionality of the CO<sub>2</sub> Analyzer is not affected or damaged by the contaminants from the surrounding environment. 5.4.5 If the Sampling mode is selected. a) CO<sub>2</sub> analyzer will display prompt to verify if the tubes were already removed. b) Press "Enter" Key 🛃 to start Zero Check (about 7 seconds). c) Connect the 2 sampling tubes with dust filter to the inlet and outlet gas sampling port, then press "Enter" Key 🛃 for measuring CO<sub>2</sub>. **NOTE:** A dust filter must be connected in the inlet of the gas sample line to prevent dust from entering the instrument during measurement. d) CO<sub>2</sub> analyzer will start measuring and logging the DATE concentration with date and time e) Press "Set" Key 🕐 to stop the sampling. Then the average reading will display and will enter the next page. f) Remove sampling tubes for inlet and outlet and press "Enter" Key 🛃 to proceed to "Purging" air (about 1 minute). g) After "Purging" Air, page will return to the Main menu.

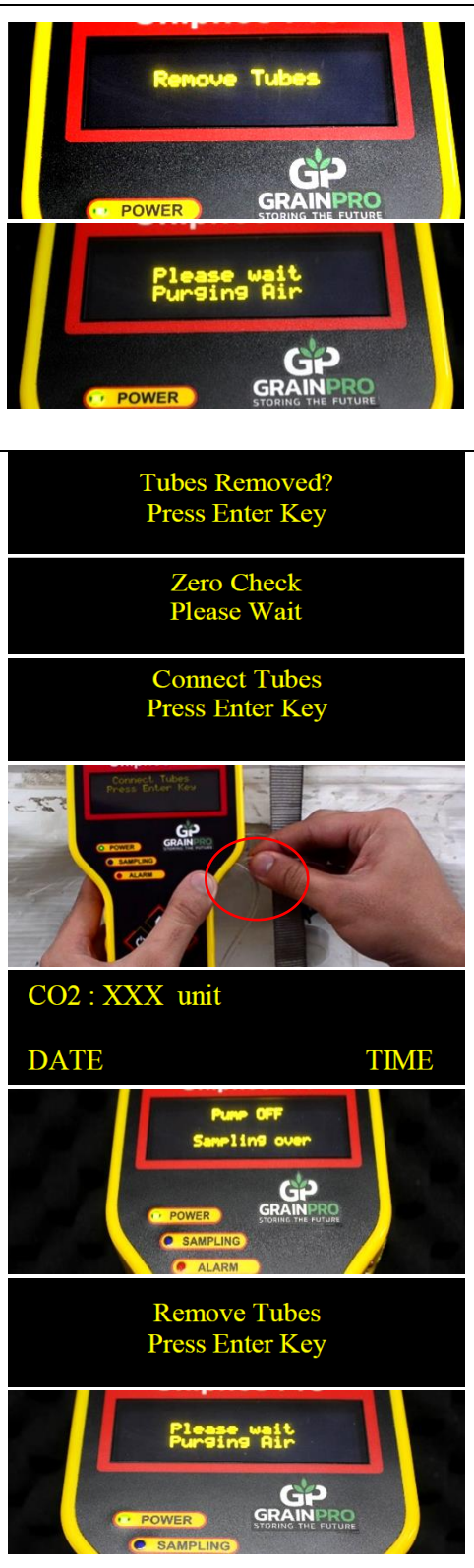

| <b>NOTE:</b> Any time in the menu page, if zero is not in its acceptable range, it will display "Sensor Drift". Refer to TROUBLE SHOOTING GUIDE (8) > Sensor Drift (8.5) |        |                                                                                                    | Sensor<br>Drift<br>Please<br>Calibrate                                                                                                    |
|----------------------------------------------------------------------------------------------------|--------|----------------------------------------------------------------------------------------------------|----------------------------------------------------------------------------------------------------|
| 5.5.                                                                                                    | Downlo | ad / Reset Mode                                                                                                    |                                                                                                    |
|                                                                                                    | 5.5.1  | INSTALLATION AND DOWNLOADING FOR<br>WINDOWS                                                                                                    |                                                                                                    |
|                                                                                                    | 5.5    | 5.1.1 <b>Software Installation for Windows</b><br>a) Install Uniphos Terminal Software from USB<br>Flash drive provided along with the CO <sub>2</sub><br>Analyzer. | E Service Service Serv |
|                                                                                                    |        | b) Open the "USB driver for FT232R" folder.                                                                                                    | saiesatricaegranpro.com                                                                                                    |
|                                                                                                    |        | c) Open the "64 bit" folder for Window 8/10 or<br>open the "WIN xp & win7-32 bit" folder for<br>Window XP and Window 7.                                             | EDM 20830 WHQL Certified.exe Application     CDM v2.08.30 WHQL Certified.exe Application     CDM v2.08.30 WHQL Certified.exe Compressed (zipped) Fol     Compressed (zipped) Fol     Trin application may depend on other compressed     Trin application may depend on other compressed                                                                                                    |
|                                                                                                    |        | d) Open the "CDM 2.08.30 WHQL Certified.zip" folder.                                                                                                    | For the application to run properly, it is recommended that you fint extract all Run Cancel                                                                                                    |
|                                                                                                    |        | e) Run "CDM v2.08.30 WHQL Certified.exe"<br>application.                                                                                                    | Participation     Participation     Participatio     Participation     Participation     Participation     Particip      |
|                                                                                                    |        | <ul> <li>f) Click "Extract" to extract the FTDIChip CDM<br/>Drivers and click "Next".</li> </ul>                                                                    | Device Driver Installation Wizard                                                                                                    |
|                                                                                                    |        | g) Completing the Device Driver Installation<br>Wizard.                                                                                                    | The driven were successfully installed on this computer. You can now comed your device to this computer. If your device came with instructions, please read them find. Driver Name Status FTDI CDM Driver Packa Ready to use FTDI CDM Driver Packa Ready to use                                                                                                    |
|                                                                                                    |        | <ul> <li>h) After installation of CDM Driver, go back to<br/>the USB Flash drive files and open the<br/>"MY_TERMINAL_V_1.1" folder.</li> </ul>                      | Key     Finith     Cancel       MY_TERMINAL_V_1.1 > Volume     0     Search Volume     0       Name     Date modified     Type     Size       bin     16/03/2018 11:39     File folder       iscence     16/03/2018 11:39     File folder       indistid     21/07/2016 11:44     ID File       id setup.ne     18/02/2018 11:47     Application       id setup.ne     21/07/2016 11:44     Configuration setup.                                                                                                    |
|                                                                                                    |        | i) Open the "Volume" folder and install the application.                                                                                                    | Contract of the set of the set of the s      |
|                                                                                                    |        |                                                                                                    |                                                                                                    |
| <br>14                                                                                                    | /31    |                                                                                                    |                                                                                                    |

\_

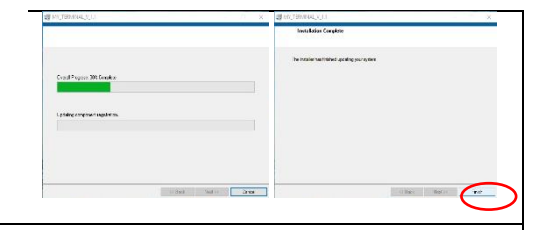

#### 5.5.1.2 Download Data for Windows

- a) After the installation, shortcut folder for "MY\_TERMINAL" was created on the desktop.
- b) Open the folder "MY\_TERMINAL" and "MY\_TERMINAL\_V\_1.11" then the "Uniphos Terminal" window will appear.
- c) Connect the CO<sub>2</sub> Analyzer with your computer via USB Cable provided.
- d) To get the com port number, search for "Device Manager". Go to "Ports (COM&LPT)", click on the drop-down list and get the com port number.
- e) Go back to the "Uniphos Terminal" Window and select the com port number.

#### **NOTE:** General com port settings are:

- Baud Rate: 9600 bits/sec
- Data Bits: 8
- Parity: None
- Stop bits: 1.0
- Control Flow: None
- f) Click "Connect" to initiate the downloading of data.

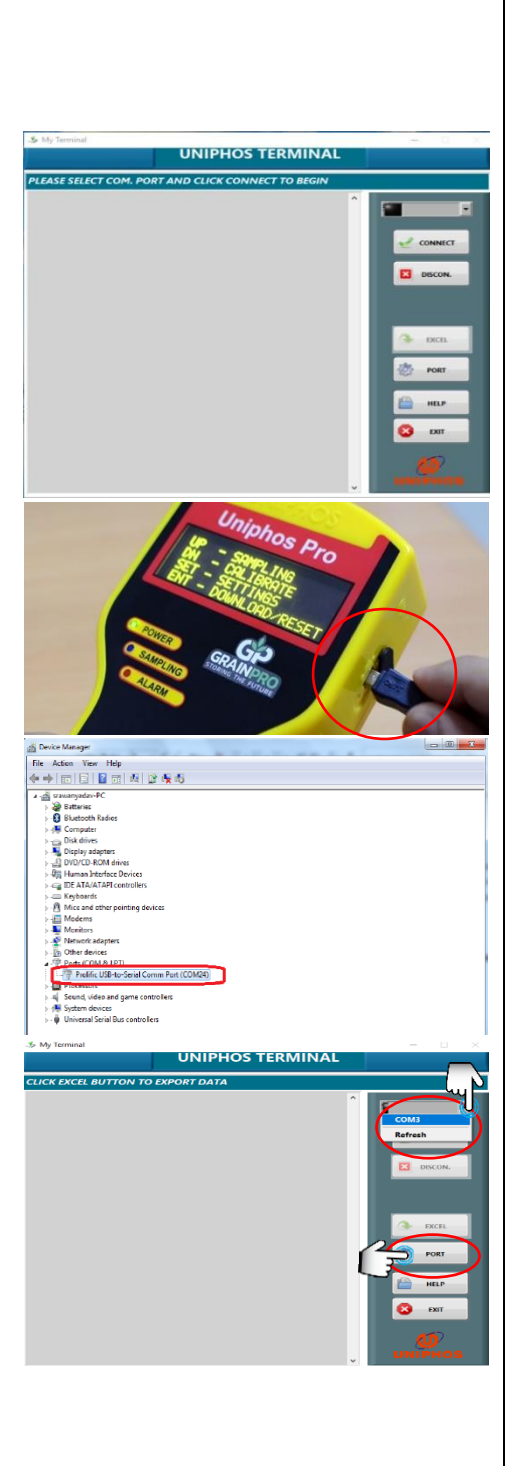

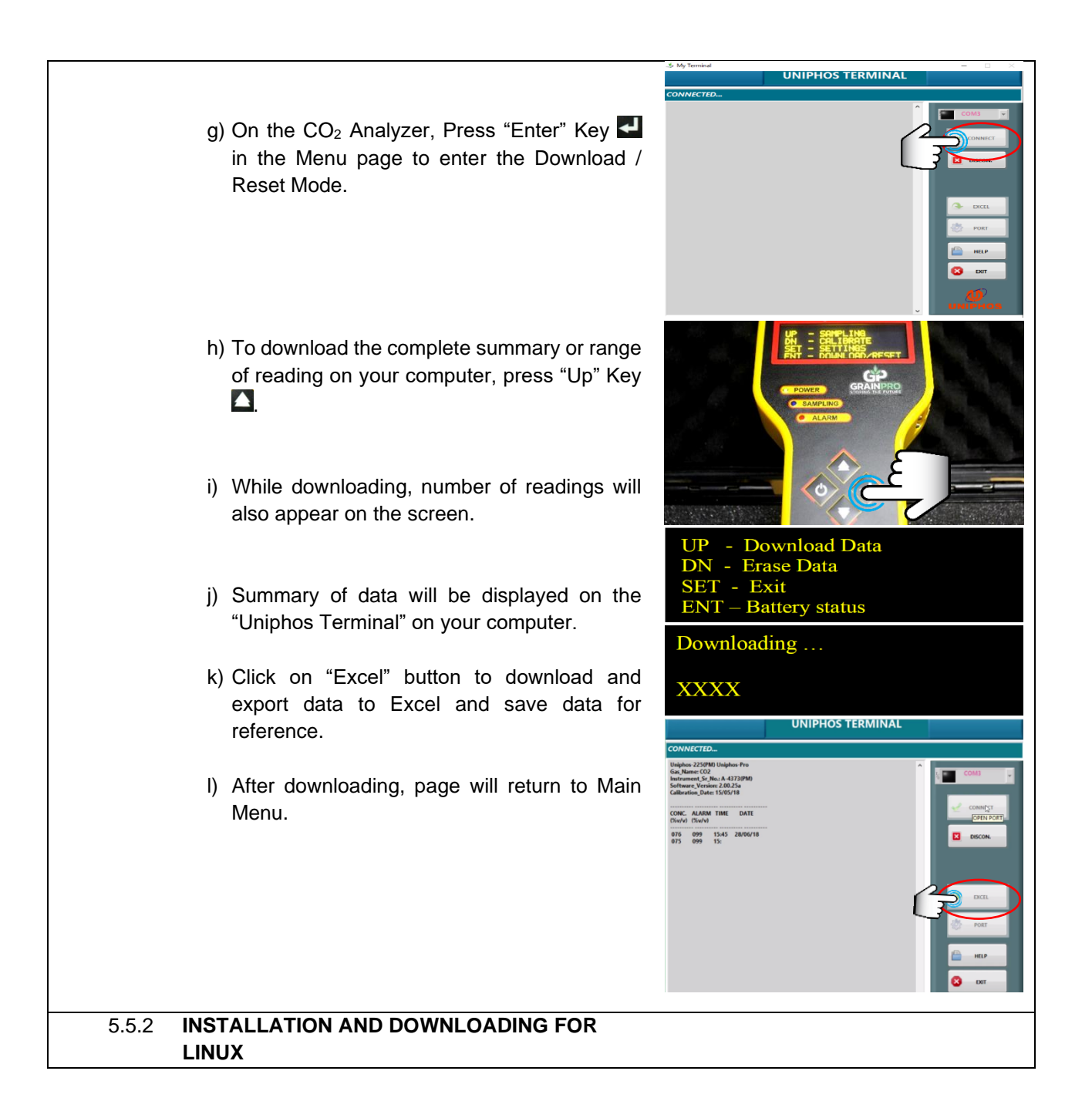

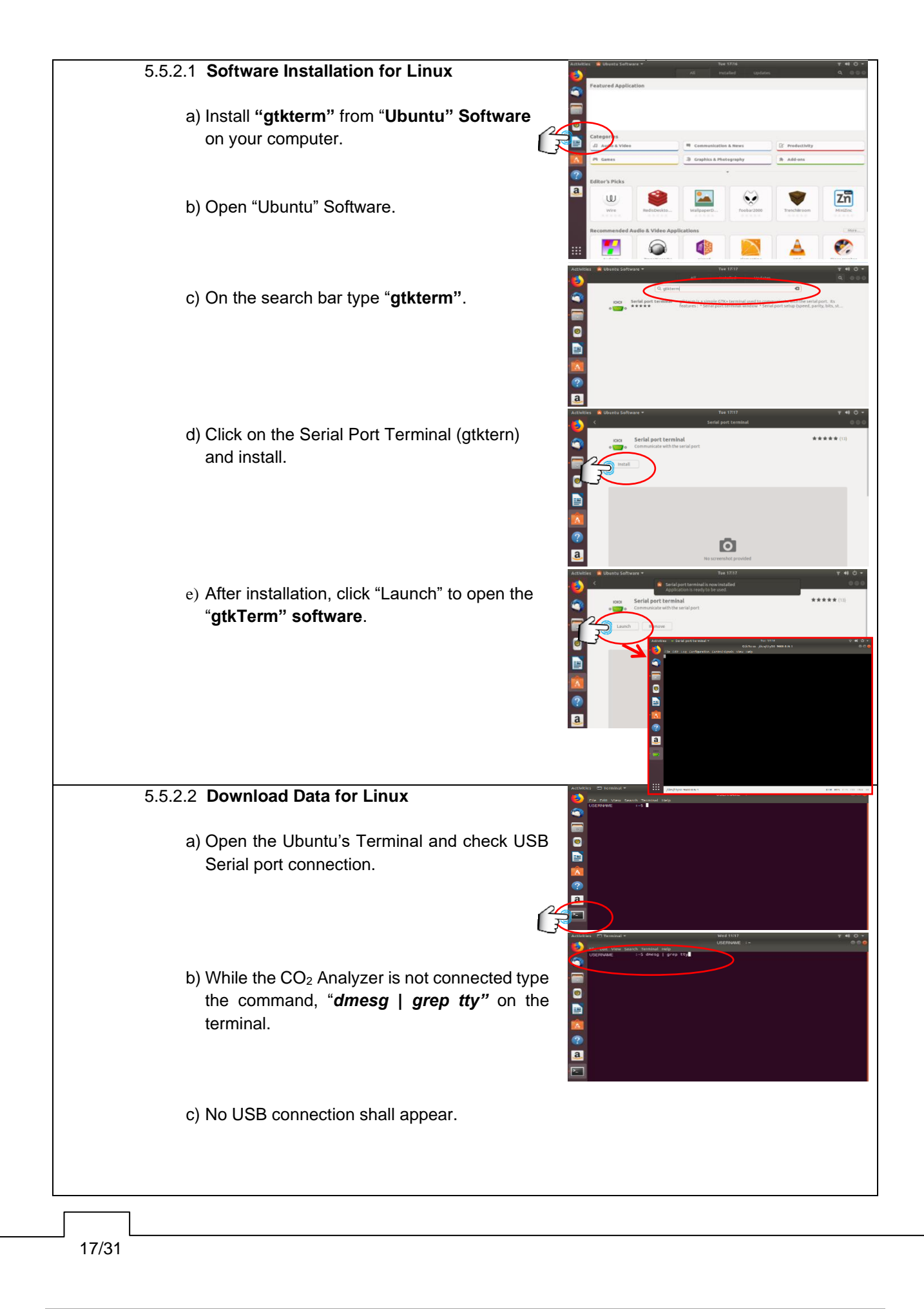

![](_page_17_Picture_0.jpeg)

![](_page_18_Figure_0.jpeg)

![](_page_19_Figure_0.jpeg)

![](_page_20_Figure_0.jpeg)

![](_page_21_Figure_0.jpeg)

![](_page_22_Figure_0.jpeg)

|                                      |                                                                                                    | Collerando<br>Gran Ub<br>2013-10-11<br>Contrasti<br>Get Info<br>Rename<br>Compress<br>Contrasti<br>Get Info<br>Rename<br>Contrasti<br>Contrasti<br>Get Info<br>Rename<br>Contrasti<br>Contrasti                                                                   |
|--------------------------------------|----------------------------------------------------------------------------------------------------|----------------------------------------------------------------------------------------------------|
| 5.5.4<br>a)<br>b)<br>NC<br>los<br>c) | <ul> <li>Erase Data on CO₂ Analyzer Press the Down Key □ to erase all the data stored in the CO₂ Analyzer. Erasing prompt will appear on the display. </li> <li>DTE: Selecting "Erase Data" will result in permanent as of current internal data.</li> <li>After erasing, page will return to Main Menu.</li> </ul> | UP - Download Data<br>DN - Erase Data<br>SET- Exit<br>ENT- Battery status<br>GRAINPRO<br>Erasing<br>C POWER<br>GRAINPRO                                                                                                    |
| 5.5.5<br>a)<br>b)<br>c)              | <ul> <li>Battery Status</li> <li>Press the Enter Key I to determine the battery percentage.</li> <li>Battery status prompt will appear on the display.</li> <li>After 2 seconds, page will return to main Menu.</li> </ul>                                                                                          | UP - Download Data<br>DN - Erase Data<br>SET- Exit<br>ENT- Battery status<br>GRAINPRO<br>Battery<br>75%                                                                                                    |
| 5.6. Monitor                         | ring Battery Charge                                                                                                    |                                                                                                    |
| 5.6.1                                | <b>Battery Status</b><br>Battery status can only be monitored when the CO <sub>2</sub><br>Analyzer is in the Data downloading page.                                                                                                    | HOWER<br>POWER<br>CHARGE THE<br>INSTRUMENT<br>CRAINERO<br>CRAINERO<br>CRAINTE<br>CRAINERO<br>CRAINERO<br>CRAINERO<br>CRAINERO<br>CRAINO |
| 5.6.2                                | <b>Battery Low</b><br>When the battery capacity goes below 25%, the<br>LOW BATTERY prompt will be displayed and will<br>prompt the Main Menu page only after charging the<br>battery.                                                                                                    |                                                                                                    |
| 5.6.3                                | Battery Charging<br>Battery should be charged until Red LED on the<br>charger turns to Green LED.                                                                                                    |                                                                                                    |
| 5.7. Calibra                         | tion Mode                                                                                                    |                                                                                                    |
|                                      |                                                                                                    |                                                                                                    |

-

| NO         | Span Calibration shall be done using 50% CO <sub>2</sub><br>concentration. See section 5.7.2 Calibration<br>process, h.<br><b>TE:</b> | (for Zero Calibration)<br>(for Zero Calibration)<br>(for Zero Calibration)<br>(for Zero Calibration) |
|------------|----------------------------------------------------------------------------------------------------|----------------------------------------------------------------------------------------------------|
| lf 5       | 0% CO <sub>2</sub> is unavailable, use only Zero calibration.                                                                         | ه <u>ن</u> ي (                                                                                       |
| See        | e section 5.7.2 Calibration Process (g).                                                                                              | rama.                                                                                                |
| 572 (      | Calibration Process                                                                                                    | UP - SOMPLING                                                                                        |
| a)         | In the Main Menu page, press Down Kev T to                                                                                            | DNT - CALLERATE<br>SET - MANN DECERSET                                                               |
|            | enter the Calibration mode.                                                                                                    |                                                                                                    |
|            |                                                                                                    | CALARM                                                                                               |
| b)         | Enter the Password (321) and expose to                                                                                                |                                                                                                    |
|            | ambient air or connect to pure nitrogen.                                                                                              |                                                                                                    |
| c)         | Press Enter Key 🕶 to confirm then the CO.                                                                                             | Enter Password                                                                                       |
| 0)         | Analyzer is ready for Zero calibration.                                                                                               | 321                                                                                                  |
|            |                                                                                                    | GRAINPRO                                                                                             |
| d)         | The "Apply Zero Gas" prompt will be displayed,                                                                                        | SAMPLING                                                                                             |
|            | and the CO <sub>2</sub> Analyzer will take samples for 30                                                                             | ALARM                                                                                                |
|            | seconds (displayed on the screen).                                                                                                    | Reply<br>Zero Bas                                                                                    |
|            | CO- Applyzor will be get to zoro, only if count                                                                                       |                                                                                                    |
| e)         | Value is in between 50 to 999 ideally 500                                                                                             |                                                                                                    |
|            |                                                                                                    | C ALARM                                                                                              |
| f)         | After taking the samples, "Zero Cal Done"                                                                                             | 70018786                                                                                             |
|            | prompt will appear otherwise "Zero Cal Fail"                                                                                          | 29 Sec                                                                                               |
|            | prompt will be displayed.                                                                                                    | GP                                                                                                   |
| NO         | TE: In apparent Zara Cal Fail rafar to the                                                                                            |                                                                                                    |
|            | OUBLESHOOTING GUIDE (8) >Zero Calibration                                                                                             | @ ALARM                                                                                              |
| (8.1       | 1).                                                                                                    | Span Gas                                                                                             |
| g)         | After Zero calibration, "Span Gas" will be                                                                                            | <u>X</u> XX                                                                                          |
|            | displayed. To discontinue the Span Calibration,                                                                                       |                                                                                                    |
|            | press "SET" Key 位 to exit. However, enter gas                                                                                         | SPan Gas                                                                                             |
|            | concentration values for which instrument is to                                                                                       | GP                                                                                                   |
|            | be calibrated (Ideally 50) to continue the Span                                                                                       | SAMPLING                                                                                             |
| <b>b</b> ) | Calibration.                                                                                                    | CALARM                                                                                               |
| n)         | Using available calibrated instrument as                                                                                              | GP                                                                                                   |
|            | reference                                                                                                    |                                                                                                    |
| i)         | Press Enter Key 💶 to start and the "Apply Span                                                                                        |                                                                                                    |
| ,          | Gas" prompt will appear. CO <sub>2</sub> Analyzer will take                                                                           |                                                                                                    |
|            | samples of target gas for 120 seconds                                                                                                 |                                                                                                    |
|            | (displayed on the screen).                                                                                                    |                                                                                                    |

**NOTE:** Span Gas Value should be equal to 20% to 80% (ideally 50%) of full range of the CO2 Analyzer, otherwise "Invalid Span Gas" prompt will appear on screen and will ask for Span Gas Value.

- j) CO<sub>2</sub> Analyzer will be calibrated, only if counts value for applied span gas is within valid range (i.e., from 1000 to 4030 display counts, ideally 3000).
- After Span calibration process, "Span Cal Done" prompt will be displayed otherwise "Span Cal Fail" prompt will be displayed.

**NOTE:** In case of Span Cal Fail, refer to the TROUBLESHOOTING GUIDE (8) >Span Calibration (8.2).

- CO<sub>2</sub> analyzer will display prompt "Remove tubes". Press Enter Key = then proceed to "Purging Air" (about 1 minute).
- m) Upon successful Span Calibration, last calibration date of the CO<sub>2</sub> Analyzer will be updated automatically to the current date.

![](_page_25_Picture_6.jpeg)

## 6. USING CARBON DIOXIDE ANALYZER FOR MONITORING CO<sub>2</sub> LEVEL (INTENDED FOR GRAINPRO TRANSAFELINER (TSL) USERS)

- 6.1. The GrainPro<sup>®</sup> TranSafeliner<sup>™</sup> (TSL) protects and preserves the quality of dry agricultural commodities during transit.
- 6.2. Monitoring of carbon dioxide level is recommended to ensure control of insect infestation
- 6.3. To ensure gas-tightness, the container with TSL can be checked using the CO<sub>2</sub> analyzer.
- 6.4. Using an analyzer, the carbon dioxide level can be checked through the TSL's plastic valve before unloading.

![](_page_25_Picture_12.jpeg)

6.5. Insert the flexible adapter hose (black) to the inlet dust filter of CO<sub>2</sub> Analyzer, then connect the plastic valve into the TSL.

![](_page_26_Picture_1.jpeg)

- 6.6. Take the CO<sub>2</sub> reading.
- 6.7. Increased carbon dioxide level indicates absence of any source of leaks from punctures, holes or damages. CO<sub>2</sub> level of ambient air is 0.03% to 0.04%.

#### 7. MAINTENANCE AND CARE

- 7.1. Do a regular (monthly) battery checkup and recharge it fully before use. Charge the instrument until Red LED on charger turns to Green.
- 7.2. Do not keep the Analyzer without using for more than 3 months (from the date of shipment). Li-Ion battery performance may be affected.
- 7.3. Perform the calibration check once in a month as this will ensure the accuracy of readings throughout the life of the instrument.
- 7.4. Avoid using the analyzer in direct sunlight. Provide shade while using the CO<sub>2</sub> Analyzer in the field.
- 7.5. Do not expose the CO<sub>2</sub> Analyzer to excessive positive or negative pressure. It affects the accuracy of the measurement.
- 7.6. Occasionally, the casing of the CO<sub>2</sub> Analyzer may be cleaned with a slightly damp lint free cloth. Wipe the CO<sub>2</sub> Analyzer thoroughly but care should be taken not to allow any water or moisture to enter.

#### 8. TROUBLESHOOTING GUIDE

| Parameters            | Possible Cause | Solution                                                                                                    |
|-----------------------|----------------|----------------------------------------------------------------------------------------------------|
| 8.1. Zero Calibration | Zero Cal Fail  | Exit from the calibration mode by pressing Set<br>Key . Re-enter into calibration mode and<br>immediately after "Apply Zero Gas" prompt,<br>manually set zero count in between 50 to 999,<br>ideally 500 by adjusting Zero Pot (within 30<br>seconds of zero calibration time). |

|      |                                                      |                                                                                                    | ZERO<br>POT (EZ)                                                                                                    |
|------|------------------------------------------------------|----------------------------------------------------------------------------------------------------|----------------------------------------------------------------------------------------------------|
| 8.2. | Span<br>Calibration                                  | Span Cal Fail                                                                                                    | Re-enter into the calibration mode, zero the instrument (optional in case of last successful zero calibration & can be skipped by pressing Set Key (20)) and repeat the same procedure as explained in 5.8.2 Calibration Process, (f) or send to factory.                                                                                                    |
| 8.3. | Pump making<br>abnormal noise                        | There may be a blockage in<br>the gas sampling tube or in<br>the nozzles                                                                                                    | Clear blockage                                                                                                    |
| 8.4. | The instrument does not turn On                      | Low battery                                                                                                    | Recharge Battery                                                                                                    |
| 8.5. | Sensor Drift                                         | Count value is lower than 500<br>which is the ideal value for an<br>open atmosphere.                                                                                                    | <ol> <li>Conduct purging twice. If sensor drift still<br/>appears, do the next procedure.</li> <li>Press Set Key then Up Key for setting. Enter<br/>the password, 999 and check the counts<br/>(CNTs) value, ideally 500. If it is &lt;500, adjust<br/>the zero pot at the back of the instrument.<br/>Then press Set Key to go back to the main<br/>menu.</li> </ol>                                                                                                    |
| 8.6. | Problem on<br>Serial Port<br>Connection for<br>Linux | If a message pops up<br>"Cannot open ****:<br>Permission denied" when<br>you open the software or<br>open the port in control<br>signals.<br>Cannot open /dev/tty50: Permission denied<br>OK | <ul> <li>Open the Ubuntu's terminal software.</li> <li>1. Type in the command <i>groups</i> to check if "tty" and "dialout" is among the user's group.</li> <li>Activities Terminal  Wed 11:30 File Edit View Search Terminal Help USERNAME :-\$ groups </li> <li>2. If neither is in the groups add both. (If only one is missing, only add that one) Exercise Search Terminal Help USERNAME :- Groups USERNAME :- Groups Search Terminal Help USERNAME :- Groups Search Terminal Help USERNAME :- Groups Search Terminal Help Search Terminal Help Search Term</li></ul> |

![](_page_28_Picture_0.jpeg)

#### 9.1. What is the GrainPro<sup>®</sup> Carbon Dioxide (CO<sub>2</sub>) Analyzer?

Carbon Dioxide (CO<sub>2</sub>) Analyzer is an instrument used to measure the Carbon Dioxide (CO<sub>2</sub>) concentration.

#### 9.2. For what purpose is a CO<sub>2</sub> Analyzer used?

Carbon Dioxide (CO<sub>2</sub>) Analyzer is used to monitor process, enhance safety, increase efficiency, and improve quality.

#### 9.3. What is the sensing method used in GrainPro® Carbon Dioxide (CO<sub>2</sub>) Analyzer?

The sensing method used in GrainPro<sup>®</sup> Carbon Dioxide Analyzer is through nondispersive infrared measurements.

#### 9.4. What is a micro-processor instrument?

It has a data logging capacity, can store data in real time, and has a provision to download the stored data to a computer.

#### 9.5. What kind of sensor is used in GrainPro<sup>®</sup> Carbon Dioxide (CO<sub>2</sub>) Analyzer?

It uses Nondispersive Infrared (NDIR) sensor which is used to analyze gases.

#### 9.6. What is a Nondispersive Infrared (NDIR)?

It is a simple spectroscopic (study of infrared light dispersed according to its wavelength) sensor often used as a gas detector. It is nondispersive in the sense of optical dispersion since the infrared energy is allowed to pass through the atmospheric sampling chamber without deformation.

#### 9.7. Does CO<sub>2</sub> Analyzer need maintenance and calibration?

Yes. Maintenance and care are needed to sustain the product life of the instrument (see 6). For the calibration, there are two types: Zero calibration and Span Calibration. Zero Cal shall be done using ambient condition or by using pure nitrogen, while Span Cal shall be done using 50% CO<sub>2</sub> concentration.

#### 9.8. What is Calibration?

Calibration verifies that the Analyzer is operating properly and adjusts for any drift or loss of sensitivity. The process involves passing two certified concentrations of the target gas - one for Low/Zero Point and other for High/Span Point - usually from a calibration gas cylinder and allowing the Analyzer to adjust for drift in the reading.

#### 9.9. What is Purging Air?

Purging Air is used to flush clean air before the actual reading. This ensures that the functionality of the CO2 Analyzer is not affected or damaged by the contaminants from the surrounding environment.

#### **10. WARRANTY CLAUSE**

GrainPro<sup>®</sup> hereby warrants that product sold to Buyers shall be free of defects in workmanship and materials, for a period as follows, starting from the date of shipment (B/L): One year for the GrainPro<sup>®</sup> Carbon Dioxide Analyzer.

The warranty liability is limited to replacement of defective products within the warranty period at GrainPro's plant in accordance with the provisions specifically and expressly set forth herein.

The Buyer will pay for Products which need to be replaced under warranty, a percentage of the full list price according to the ratio between the period, which has passed until replacement, and the full warranty period.

The Buyer shall bear shipping costs for shipment of defective Products to GrainPro, and GrainPro shall bear shipping costs of returning good Products to Buyer.

The Warranty does not cover the cost of any service, work, or material required for the replacement of defective Products at the site of installation.

GrainPro shall have no obligation under the warranty to replace defective Products or parts thereof if the defect is a result of any of the following: normal wear and tear; damages occurring after delivery, accidents, acts of God, or catastrophes, fault or negligence, or improper storage installation, maintenance of the Products.

Replacement costs and shipping charges for Products found not to be under warranty as specified above would be paid in full by the Buyer before new/refurbished Products are shipped.

The Buyer agrees that the warranty liabilities of GrainPro shall be and are limited to the express foregoing terms: THE EXPRESS WARRANTIES AND OBLIGATIONS SET FORTH ABOVE, ARE AND SHALL BE IN LIEU OF ALL OTHER WARRANTIES AND OBLIGATIONS OF GRAINPRO, and EXPRESSED OR IMPLIED. EXCEPT TO THE EXTENT HEREIN PROVIDED, GRAINPRO DOES NOT MAKE AND SHALL NOT BE DEEMED TO MAKE ANY WARRANTY WHATSOEVER, TO ANY END USER OR TO ANY OTHER PERSON OR PARTY, INCLUDING, WITHOUT LIMITATION, ANY WARRANTY OF MERCHANTABILITY OR OF FITNESS FOR ANY PARTICULAR USE OR PURPOSE. GRAINPRO SHALL NOT BE LIABLE FOR ANY LOSS OF USE, SALES OR PROFIT OR FOR ANY INDIRECT, CONSEQUENTIAL, OR INCIDENTAL DAMAGES CAUSED BY OR SUFFERED AS A RESULT OF THE SALE OR USE OF THE PRODUCTS.

For further information and clarifications, visit our website at www.grainpro.com; email our Technical Support team: customercare@grainpro.com or call: (+6347) 252-7884.